# しもまちアプリ しもまち回覧板 回覧板機能 利用方法 (自治会管理者向け)

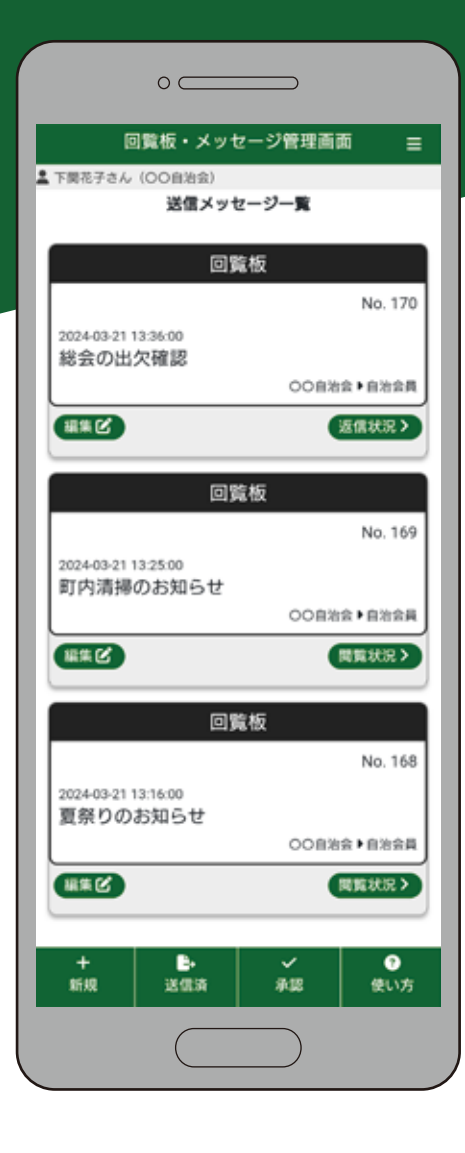

2025年4月1日 更新 下関市

## 目次

| 1.管理者ログイン | ン方法   | • • | •  | • • | •  | •      | • | •  | • | • | • | • | • | • | • | • | • | • | • | • | • | p. 3        |
|-----------|-------|-----|----|-----|----|--------|---|----|---|---|---|---|---|---|---|---|---|---|---|---|---|-------------|
| 2.班の登録・・  | • • • | ••  | •  | ••  | ٠  | •      | • | •  | • | • | • | • | • | • | • | • | • | • | • | • | • | p. 4        |
| 3.班の管理・・  | • • • | ••  | •  | ••  | •  | •      | • | •  | • | • | • | • | • | • | • | • | • | • | • | • | • | p. 5        |
| 4.新規メッセー  | ジ作成   | 方法  | •  | ••  | ٠  | •      | • | •  | • | • | • | • | • | • | • | • | • | • | • | • | • | p. 6 – p. 7 |
| 5.メッセージ閲覧 | 覧状況   | 確認  | 方法 | 去・  | •  | •      | • | •  | • | • | • | • | • | • | • | • | • | • | • | • | • | p. 8        |
| 6.自治会員の管理 | 里方法   | • • | •  | ••  | •  | •      | • | •  | • | • | • | • | • | • | • | • | • | • | • | • | • | p. 9        |
| 7.市などから送付 | 言され   | るメ  | של | 7_  | ・ジ | の<br>の | 確 | 羽心 | • | • | • | • | • | • | • | • | • | • | • | • | • | p.10        |
| 8.その他・・・  | • • • | • • | •  | • • | •  | •      | • | •  | • | • | • | • | • | • | • | • | • | • | • | • | • | p.11 – p.12 |

## 1.管理者ログイン方法

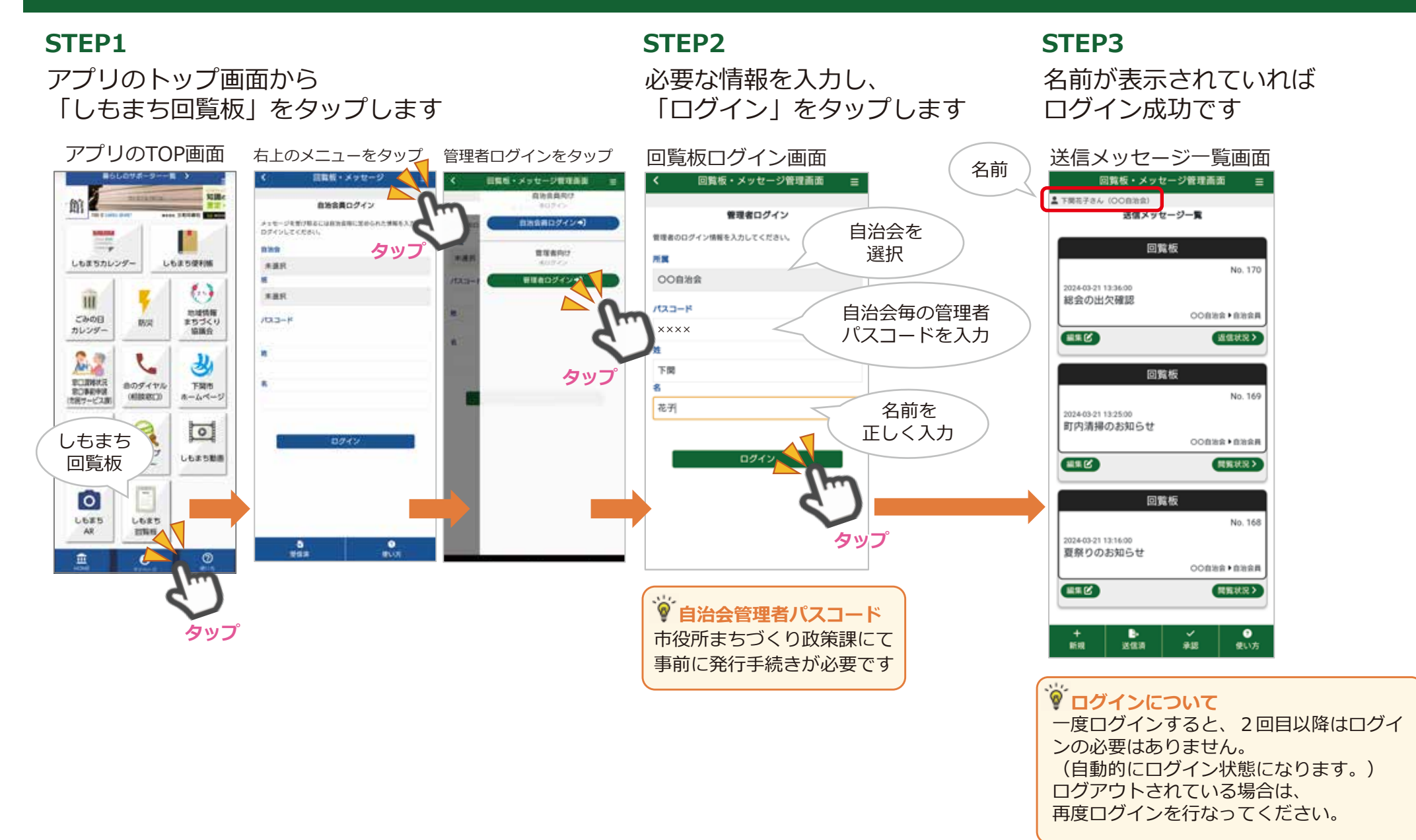

#### 2.班の登録

#### メニュー内にある「班一覧」から、班を登録してください。 班の登録がないと、自治会員がログインできないので必ず登録してください。

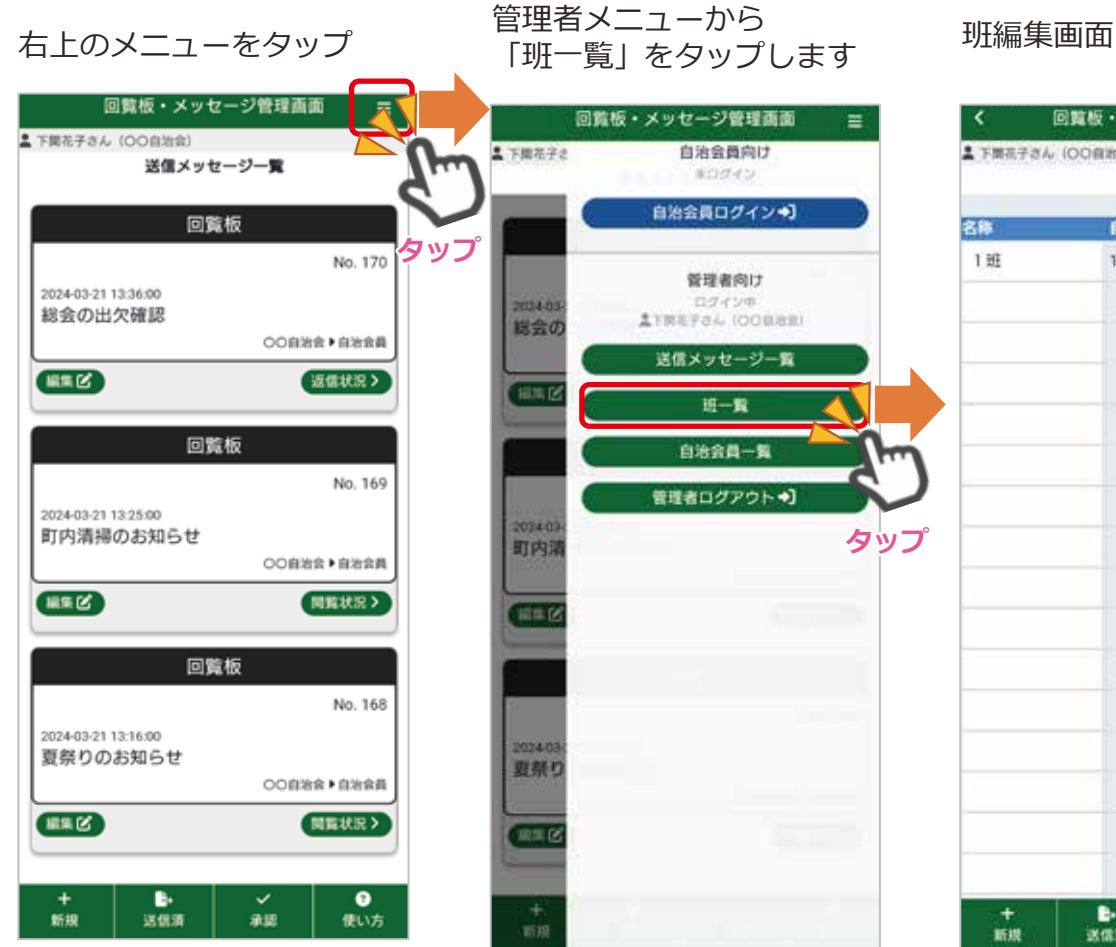

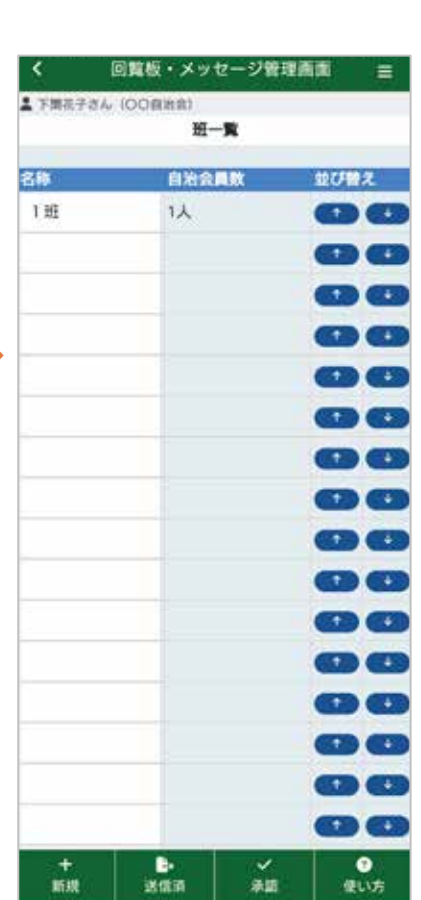

#### 班の追加

「名称」を入力し、 更新ボタンをタップします

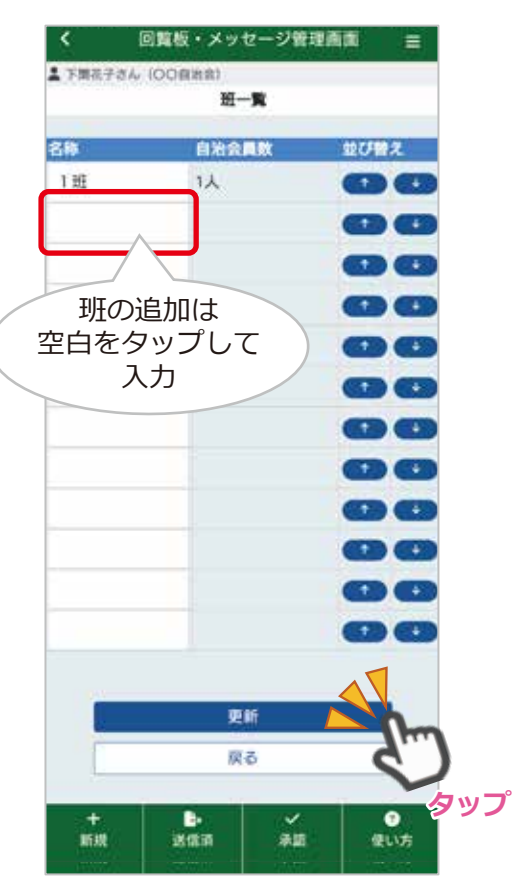

注意
 「更新」をタップするまで
 入力内容は反映されません

## 3. 班の管理

班の登録と同様、メニュー内にある「班一覧」から班を編集することができます。

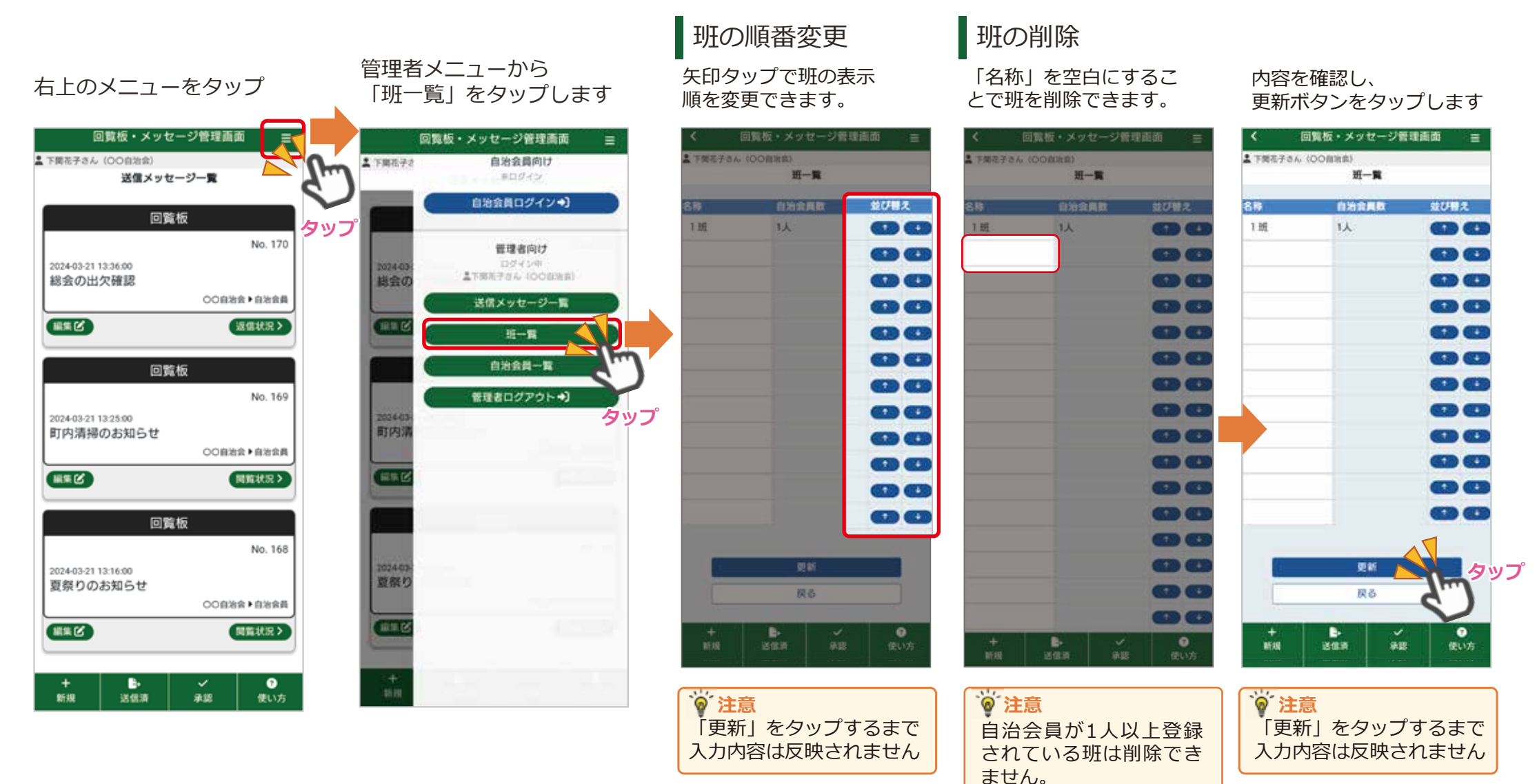

#### 4.新規メッセージ作成方法

#### STEP1

#### STEP2

画面下の「+新規」をタッ プします。

送信メッセージ一覧画面

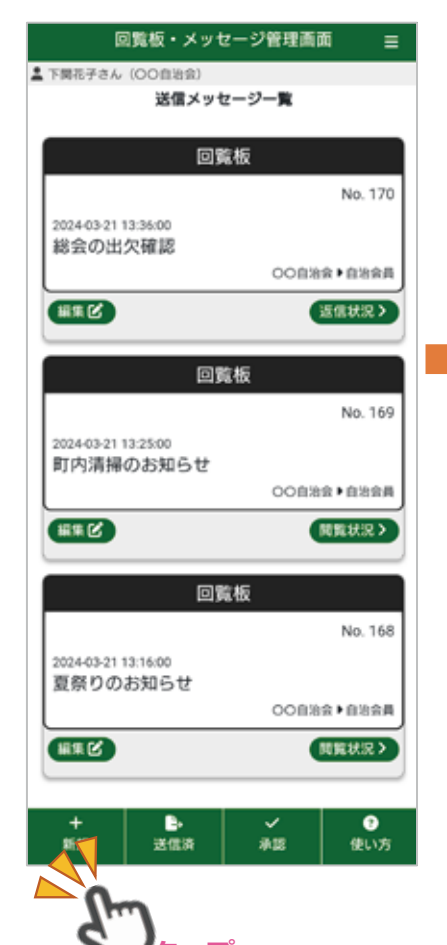

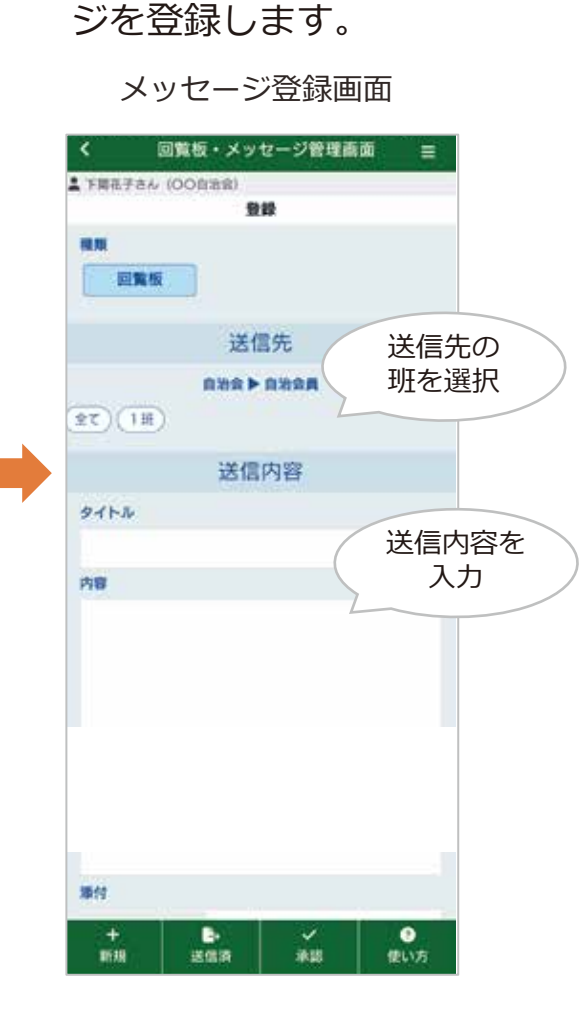

必要項目を入力しメッセー

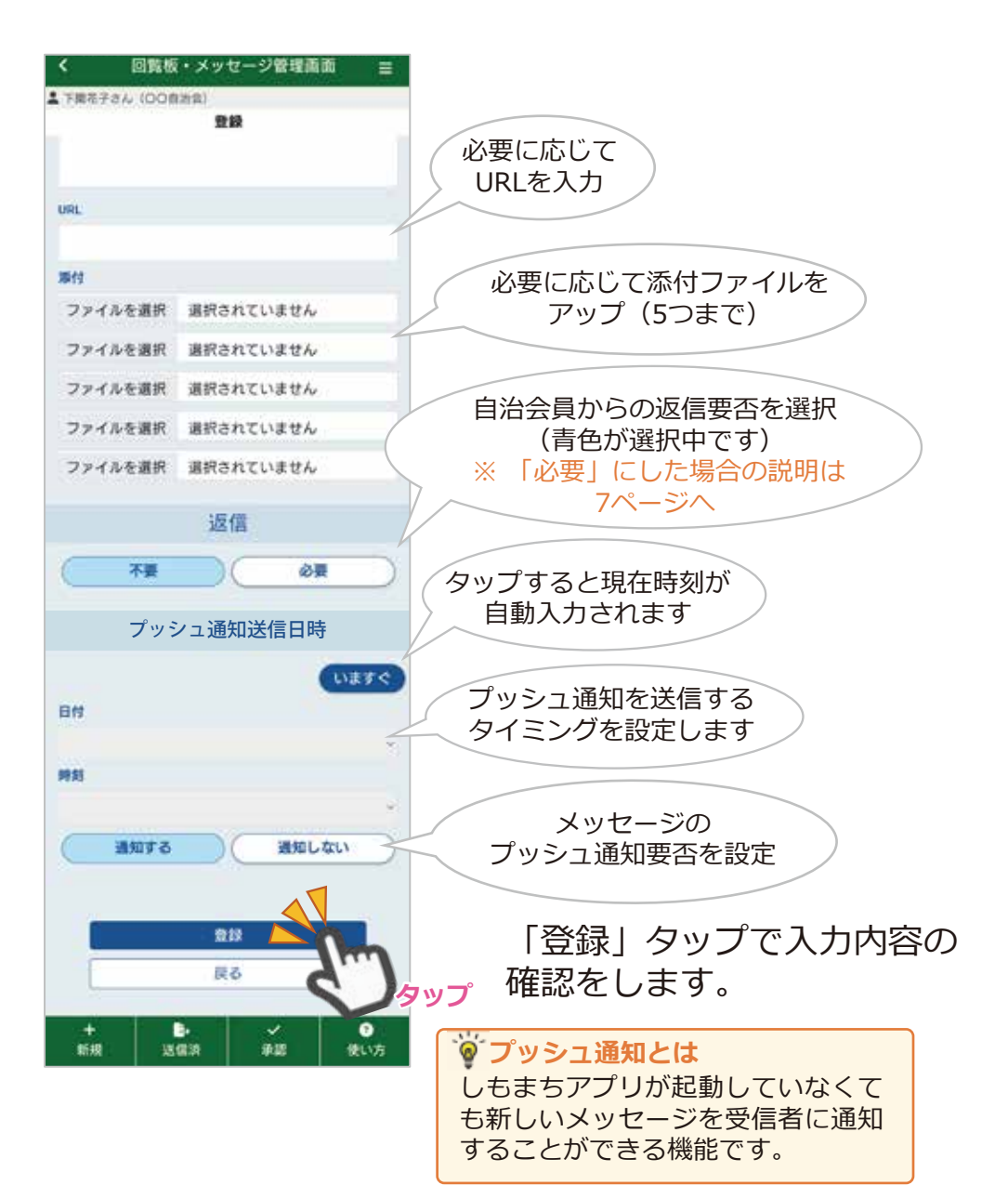

## 4.新規メッセージ作成方法

#### **STEP3**

入力内容に問題がなければ 「登録確定」をタップ。 メッセージが送信されます。

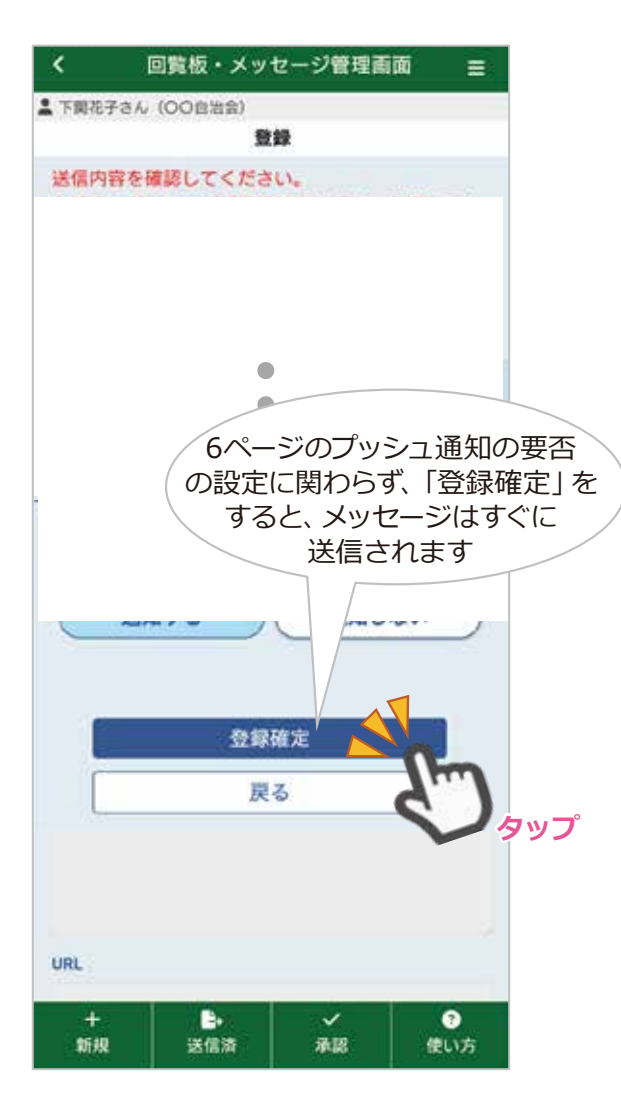

自治会員からのメッセージ返信 要否を「必要」にした場合

自治会員が返信する際の選択肢を設定して 下さい。 メッセージを受け取った自治会員が返信で

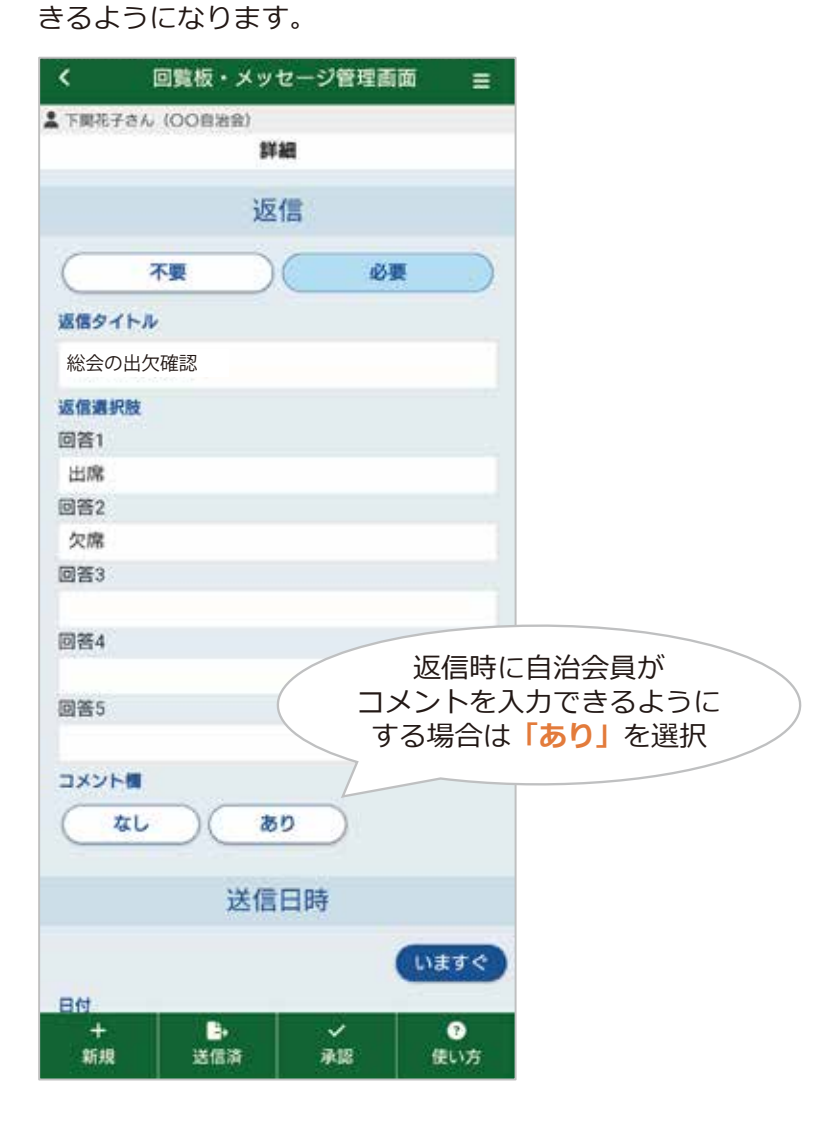

### 5.メッセージ閲覧状況確認方法

#### 送信したメッセージに対して閲覧・返信した自治会員を確認することができます。

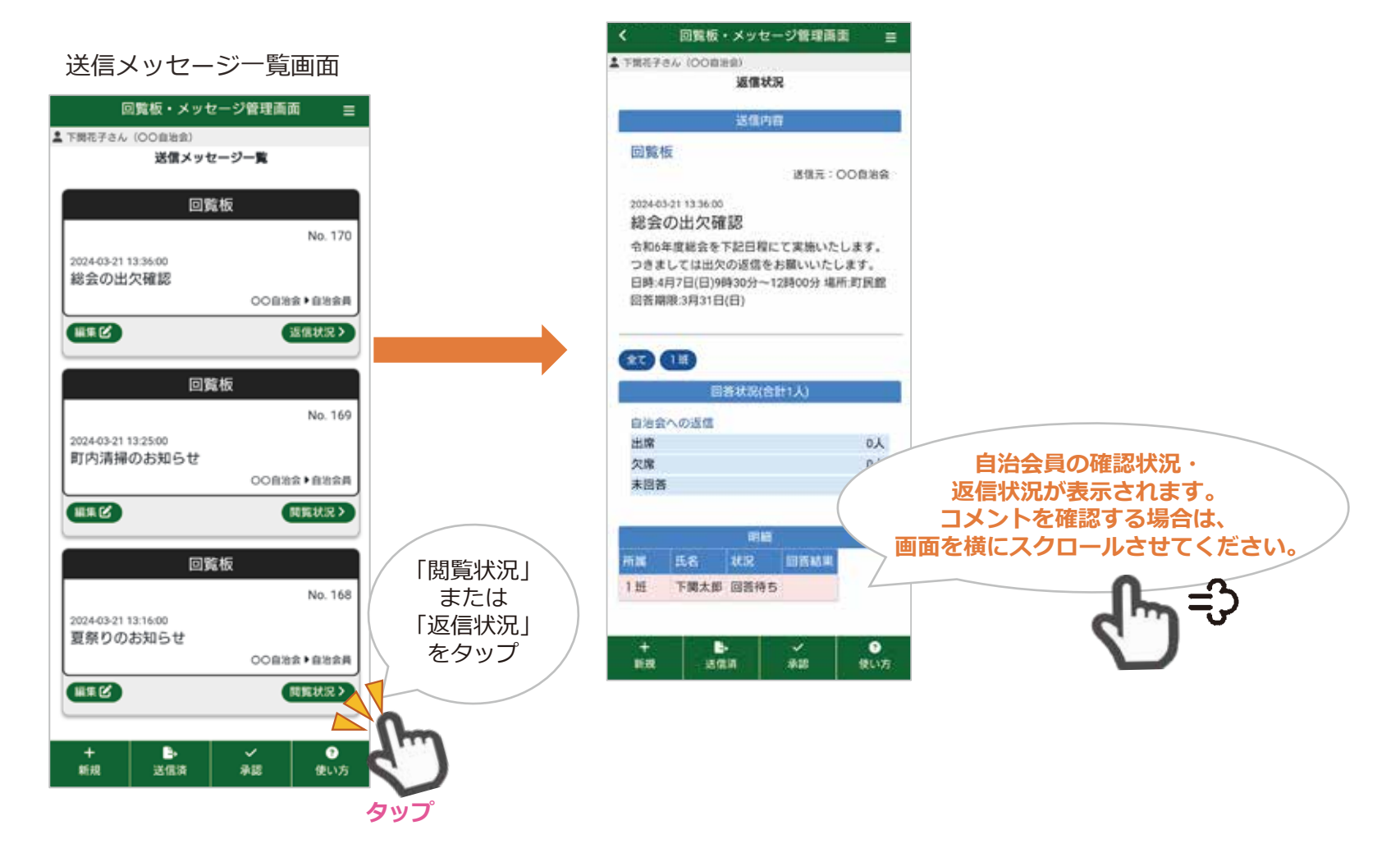

#### 閲覧状況確認画面

## 6.自治会員の管理方法

メニュー内にある「自治会員一覧」から自治会員情報を更新・削除することができます。 同じ人が誤って二重に登録している場合など、必要に応じて自治会管理者が編集可能です。

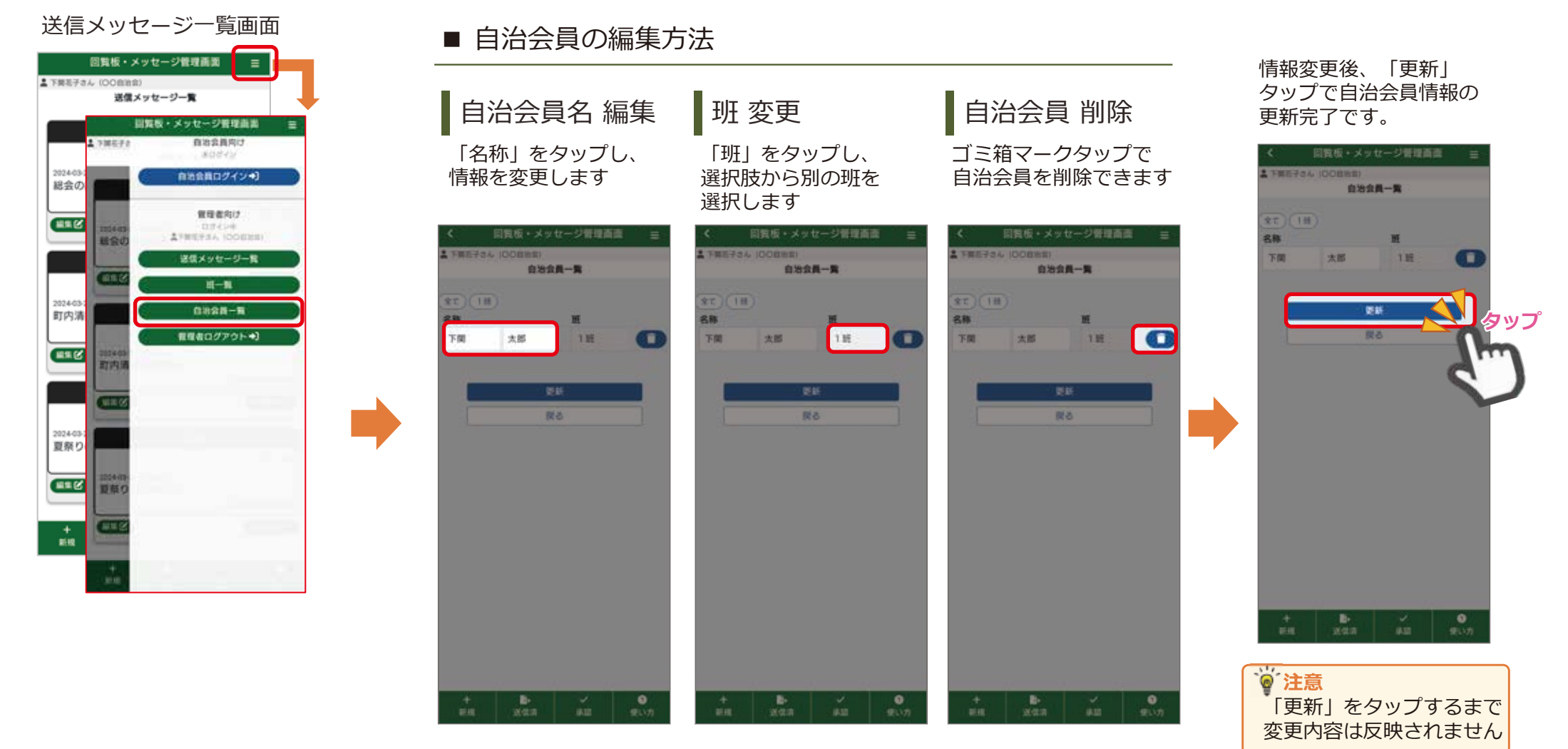

## 7.市などから送信されるメッセージの確認

自治会管理者に向けて、市や自治連合会などからメッセージが届く場合があります。 届いたメッセージを確認するためには、<u>自治会員ログイン</u>を行う必要があります。 ログイン後、受信メッセージー覧をご確認ください。 自治会管理者の方は、必ず、自治会管理者ログインとあわせて自治会員ログインも行ってください。

|                           | 自治会管理者&自治<br>受信メッセー | 会員ログイン後<br>ジー覧画面    |                      |
|---------------------------|---------------------|---------------------|----------------------|
|                           | く回覧板・メ              | ッセージ =              |                      |
|                           | ▲ 下開花子さん(○○白白白)     |                     |                      |
|                           | 受信メッセー              | -ジー覧                |                      |
|                           | メッセージ               | ( 回答待ち )            |                      |
| ●メッセージ<br>⇒自治会管理者宛に送られたもの | 花の受け取りについて          |                     |                      |
|                           |                     | ○○総合支所 ▶ ○○自治会      |                      |
|                           | No. 156             | 2024-01-12 15:05:00 |                      |
|                           | メッセージ               | ●回新待ち               |                      |
|                           | 連合自治会総会開催します        | 予関申・運会自治会 ▶ OC自治会   |                      |
|                           | No. 154             | 2024-01-12 14:11:00 |                      |
|                           | メッセージ               | ( 未確認 )             | Ster .               |
|                           | 選任届の郵送について          |                     | 🔮 自治会員ログインについて       |
|                           |                     | 下間市・連合自治会 ▶ 〇〇自治会   |                      |
|                           | No. 153             | 2024-01-12 14:04:00 | 能利用方法(自治会員向け)」マニュアルを |
|                           | 回覧板                 | 未確認                 | ご確認ください。             |
| ●回見板 ⇒自治会員宛に送られたもの        | 7月の行事予定について         | OO自治会》自治会員          |                      |
|                           | No. 87              | 2023-06-13 14:31:35 |                      |
|                           | 回覧板                 | (回喜诗5)              |                      |
|                           |                     | <b>?</b><br>使い方     |                      |

ご本人に確認の上、変更・削除を

行ってください。

## 8.その他

#### 自治会管理者としてログインしているメンバーを確認することができます。

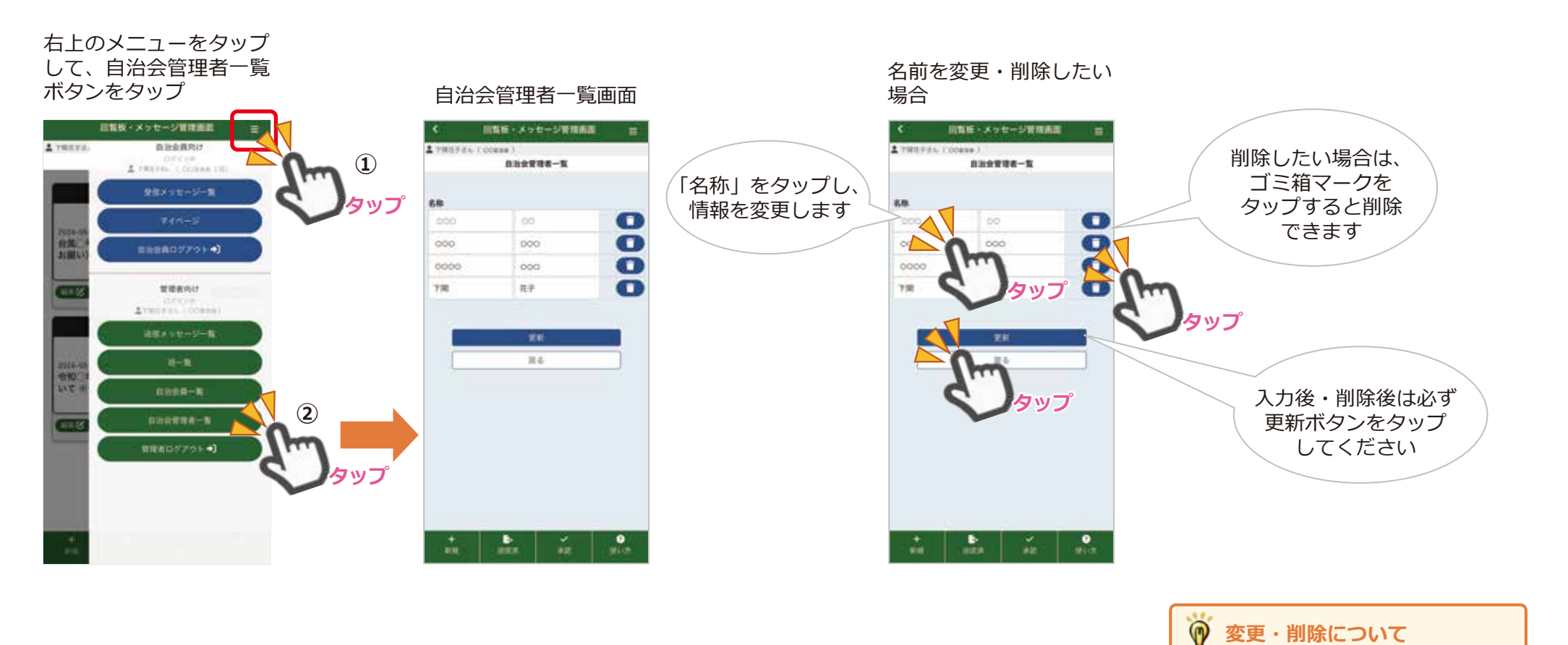

## 8.その他

市や自治連合会などが自治会員宛に回覧板を送信する際に、自治会管理者に向けて、自治会員に送信して良いか どうかの承認を求める場合があります。承認すると、自治会員に自動的に回覧板が回付されます。自治会管理者が 承認するまで自治会員に回付されません。

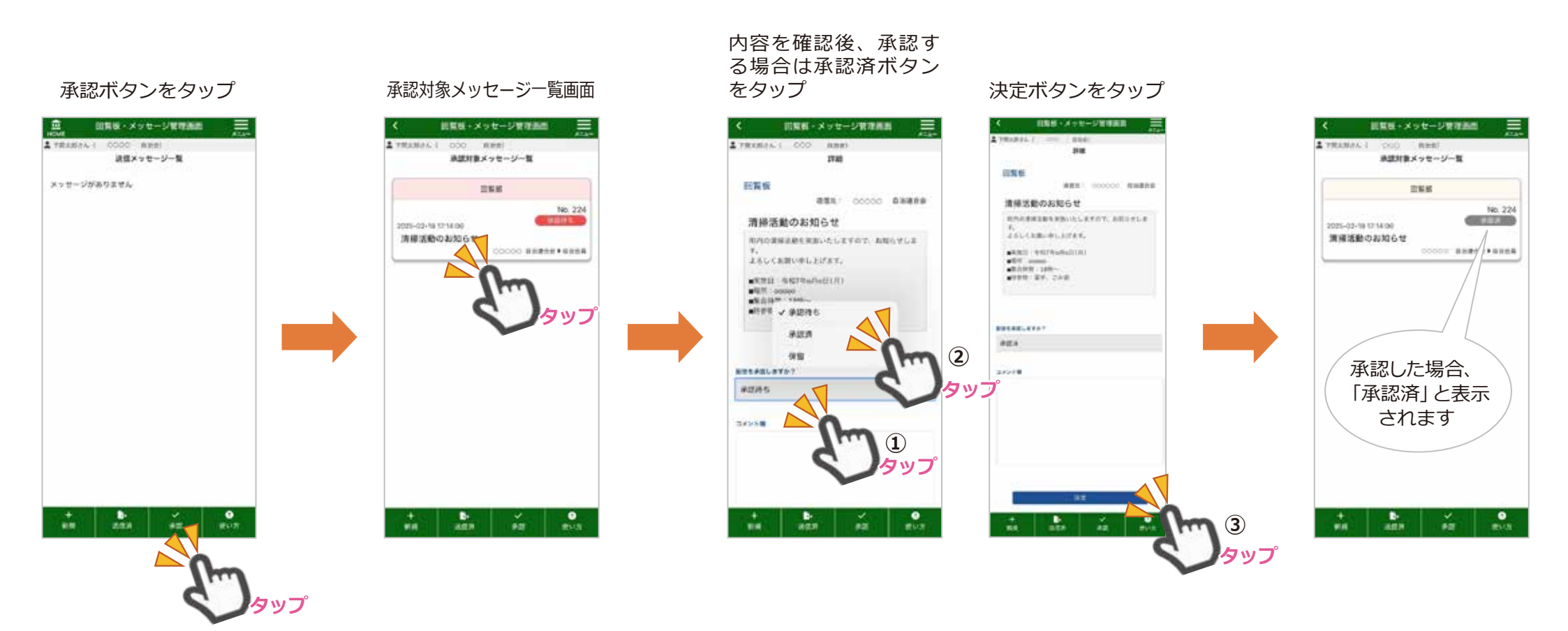